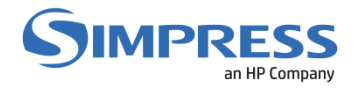

## Manual para Mapeamento das Filas de Impressão no Ubuntu 22.04.1 ou superior

## **Objetivo:**

Descrever o procedimento para instalação ou conexão das filas de impressão (Simpress) para os usuários que possuem estações de trabalho e/ou notebooks com sistema operacional Ubuntu 22.04.1.

Este manual foi baseado no uso da DETIC e pode ser usado como referência para auxílio nas demais unidades. Cada unidade possui seu próprio Servidor de Impressão e deverá ser remetido de acordo com o servidor da unidade.

## Procedimento para adicionar impressora Mono:

1. Clique em Pesquisar >> Impressora

| <ul> <li>Configurações</li> <li>Impressoras Adicione impressoras, veja trabalhos de impressão e decida como você gostaria de imprimir</li> <li>Cor Calibre a cor dos seus dispositivos, tais como monitores, câmeras ou impressoras</li> <li>Cor Calibre a cor dos seus dispositivos, tais como monitores, câmeras ou impressoras</li> <li>Impressoras /home/douglas/Downloads</li> <li>Impressora DETIC.pdf /home/douglas/Downloads</li> </ul> |              | Q impressoral 3                                                                                         |
|----------------------------------------------------------------------------------------------------|--------------|----------------------------------------------------------------------------------------------------|
| Cor Calibre a cor dos seus dispositivos, tais como monitores, câmeras ou Impressoras  Arquivos  Arquivos  Impressora DETIC.pdf /home/douglas/Downloads  Impressora DETIC.pdf /home/douglas/Downloads                                                                                                    | Onfigurações | 🕞 Impressoras Adicione impressoras, veja trabalhos de impressão e decida como você gostaria de imprimir |
| Arquivos IMPRESSORAS /home/douglas/Downloads Impressora DETIC.pdf /home/douglas/Downloads                                                                                                    |              | Sor Calibre a cor dos seus dispositivos, tais como monitores, câmeras ou impressoras                    |
| Arquivos impressora DETIC.pdf /home/douglas/Downloads                                                                                                    |              |                                                                                                    |
| Impressora DETIC.pdf /home/douglas/Downloads                                                                                                    | Arquivos     | IMPRESSORAS /home/douglas/Downloads                                                                     |
|                                                                                                    |              | Impressora DETIC.pdf /home/douglas/Downloads                                                            |

2. Clique no botão Configurações adicionais de impressora...

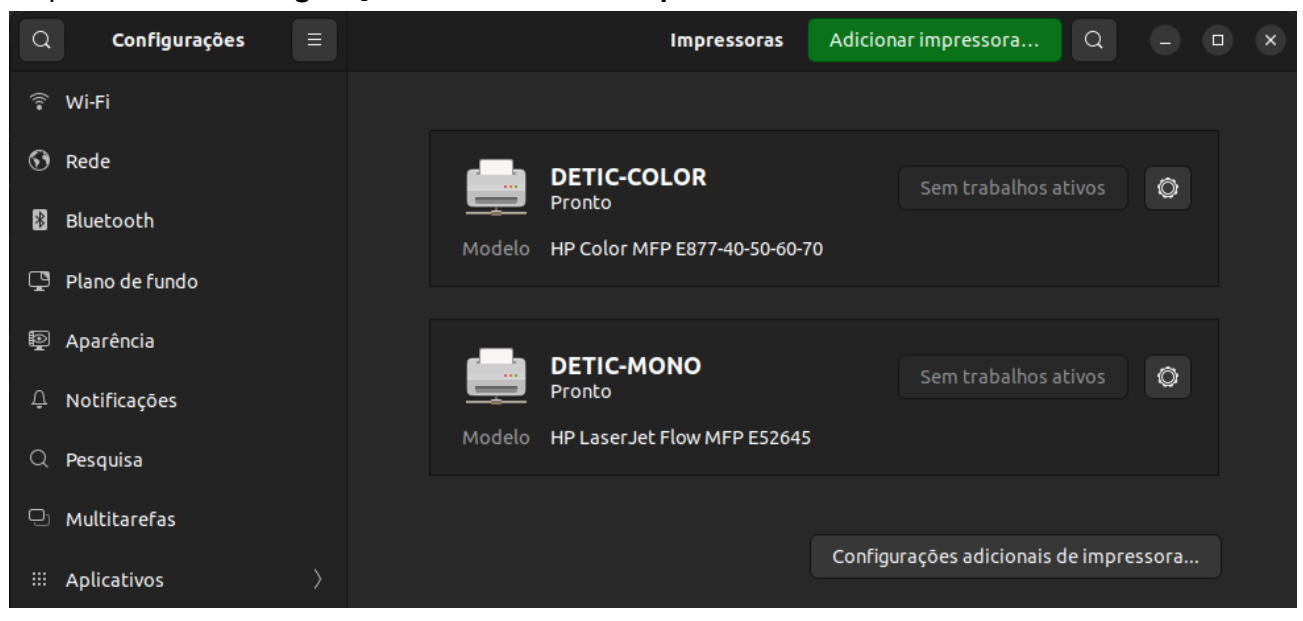

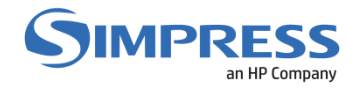

3. Clique no botão Adicionar

|                       | Impressor | as - localhost |   | - 0 | × |
|-----------------------|-----------|----------------|---|-----|---|
| Servidor Impressora   | Ver Ajuda |                |   |     |   |
| 🕂 Adicionar 🗸         | c         | Filtro         | ٩ |     |   |
| CUPS-BRF-Printer      | -<br>DET  | IC-MONO        |   |     |   |
| Conectado a localhost |           |                |   |     |   |

4. Selecione na lista lateral >> Impressora de Rede >> Impressora do Windows via Samba

Em Impressora SMB:// digite:

smb://print-prod-01.ccuec.unicamp.br/DETIC-MONO (Para impressora monocromática)

smb://print-prod-01.ccuec.unicamp.br/DETIC-COLOR (Para impressora Colorida)

Selecione a opção Configurar detalhes de autenticação agora

No campo **Senha:** digite a senha do AD (senha do windows)

Na campo **Nome do usuário:** digite **CCUEC**\username (Trocar username pelo usuário de autenticação do Windows)

Clique em Avançar

|                                                                                                    | Nova impressora                                                                                                    |       |
|----------------------------------------------------------------------------------------------------|----------------------------------------------------------------------------------------------------|-------|
| Selecionar dispositivo                                                                                                    |                                                                                                    |       |
| Dispositivos<br>Generic CUPS-BRF<br>Porta serial #1<br>Digite a URI<br>> Impressora de rede<br>> Localizar impressora de re<br>Impressora do Windows vi<br>Internet Printing Protocol (<br>Protocolo de impressão pa<br>Protocolo de Impressão pa<br>AppSocket/HP JetDirect<br>LPD/LPR Hospedeiro ou Im | Impressora SMB         smb://[grupo de trabalho/]servidor[:porta]/impressora         Autenticação         Avisar o usuário caso uma autenticação seja requerida            • Configurar detalhes de autenticação agora         Senha:         Nome do usuário:         Verificar            • Conexão          Impressora do Windows via SAMBA | egar  |
|                                                                                                    | Cancelar Av                                                                                                    | ançar |

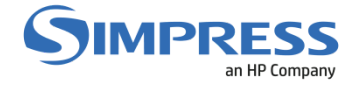

- 5. Selecione o fabricante do Driver da impressora:
  - Selecione **HP** para impressora **monocromática** e clique em **Avançar**.

| Nova impresso                                                                                                    | га                                                     |                                                      |                                               |
|----------------------------------------------------------------------------------------------------|--------------------------------------------------------|------------------------------------------------------|-----------------------------------------------|
| Escolher driver                                                                                                    |                                                        |                                                      |                                               |
| <ul> <li>Selecionar impressora da base de dados</li> </ul>                                                                                                    |                                                        |                                                      |                                               |
| Fornecer arquivo PPD                                                                                                    |                                                        |                                                      |                                               |
| Pesquisar por um driver de impressora a ser baixado                                                                                                    |                                                        |                                                      |                                               |
| A base de dados de impressoras foomatic contém vários arr<br>fornecidos pelos fabricantes e também pode gerar arquivos<br>(não PostScript). Mas em geral os arquivos PPD fornecidos p<br>funcionalidades específicas das impressoras. | quivos PostScrip<br>PPD para um gr<br>pelos fabricante | ot Printer Descri<br>ande número d<br>s oferecem mel | ption (PPD)<br>e impressoras<br>hor acesso às |
| Fabricantes                                                                                                    |                                                        |                                                      |                                               |
| Genicom                                                                                                    |                                                        |                                                      |                                               |
| Gestetner                                                                                                    |                                                        |                                                      |                                               |
| Heidelberg                                                                                                    |                                                        |                                                      |                                               |
| Hitachi                                                                                                    |                                                        |                                                      |                                               |
| Honeywell                                                                                                    |                                                        |                                                      |                                               |
| HP                                                                                                    |                                                        |                                                      |                                               |
| IBM                                                                                                    |                                                        |                                                      |                                               |
| Imagen                                                                                                    |                                                        |                                                      |                                               |
|                                                                                                    |                                                        |                                                      |                                               |
| InfoPrint                                                                                                    |                                                        |                                                      |                                               |
|                                                                                                    |                                                        |                                                      |                                               |
|                                                                                                    | Voltar                                                 | Cancelar                                             | Avançar                                       |

• Selecione Generic para impressora colorida e clique em Avançar.

| Nova impressora                                                                                                    |                                                       |                                                      | ×                               |
|----------------------------------------------------------------------------------------------------|-------------------------------------------------------|------------------------------------------------------|---------------------------------|
| Escolher driver                                                                                                    |                                                       |                                                      |                                 |
| <ul> <li>Selecionar impressora da base de dados</li> </ul>                                                                                                    |                                                       |                                                      |                                 |
| Fornecer arquivo PPD                                                                                                    |                                                       |                                                      |                                 |
| Pesquisar por um driver de impressora a ser baixado                                                                                                    |                                                       |                                                      |                                 |
| A base de dados de impressoras foomatic contém vários arquivo:<br>fornecidos pelos fabricantes e também pode gerar arquivos PPD<br>PostScript). Mas em geral os arquivos PPD fornecidos pelos fabri<br>funcionalidades específicas das impressoras. | s PostScript Pri<br>para um grande<br>cantes oferecer | nter Descriptior<br>número de imp<br>n melhor acesso | i (PPD)<br>ressoras (não<br>bàs |
| Fabricantes                                                                                                    |                                                       |                                                      |                                 |
| Generic                                                                                                    |                                                       |                                                      |                                 |
| Alps                                                                                                    |                                                       |                                                      |                                 |
| Anitech                                                                                                    |                                                       |                                                      |                                 |
| Apollo                                                                                                    |                                                       |                                                      |                                 |
| Apple                                                                                                    |                                                       |                                                      |                                 |
| Brother                                                                                                    |                                                       |                                                      |                                 |
| Canon                                                                                                    |                                                       |                                                      |                                 |
|                                                                                                    |                                                       |                                                      |                                 |
| Citab                                                                                                    |                                                       |                                                      |                                 |
| Compaq                                                                                                    |                                                       |                                                      |                                 |
|                                                                                                    |                                                       |                                                      |                                 |
|                                                                                                    | Voltar                                                | Cancelar                                             | Avançar                         |

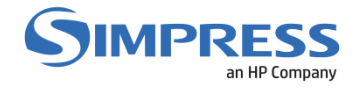

- 6. Selecione o modelo do Driver de acordo com a impressora a ser instalada:
  - LaserJet Flow MFP E52645 para impressora monocromática e clique em Avançar.

| Nova impress                                                                                                    | ora                         |                |                   |
|----------------------------------------------------------------------------------------------------|-----------------------------|----------------|-------------------|
| Escolher driver                                                                                                    |                             |                |                   |
| Modelos<br>Laser Jet cm1415fn<br>Laser Jet cm1415fn<br>Laser Jet cm1415fnw<br>Laser Jet cm1416fnw<br>Laser Jet cm1416fnw<br>Laser Jet cm1418fnw<br>Laser Jet color flow MFP M575<br>Laser Jet color flow MFP M575<br>Laser Jet cp 1025<br>Laser Jet Cp 1025nw<br>Laser Jet Cp 1025nw<br>Laser Jet E01050<br>Laser Jet E50145<br>Laser Jet E60155<br>Laser Jet E60155<br>Laser Jet E60155<br>Laser Jet E60175<br>Laser Jet E62555-E62575<br>Laser Jet E62555-E62575 | Drivers<br>HP LaserJet Flov | v MFP E52645 P | 'ostscript [en] ( |
| LaserJet Flow MFP E52645                                                                                                    |                             |                |                   |
|                                                                                                    | Voltar                      | Cancelar       | Avançar           |

• PCL Color Laser LF para impressora colorida e clique em Avançar

|                                                                                                    | Nova impressora                   |                 |            |                |     |
|----------------------------------------------------------------------------------------------------|-----------------------------------|-----------------|------------|----------------|-----|
| Escolher driver                                                                                                    |                                   |                 |            |                |     |
| Modelos         PCL 5 LF         PCL 6         PCL 6LF         PCL 6/PCL XL         PCL 6/PCL XL LF         PCL 6/PCL XL LF         PCL 6Or Laser         PCL Color Laser         PCL Color Laser LF         PCL Color Tabl wide margin         PCL Color wide margin         PCL Color wide margin         PCL Laser         PDF         PostScript         PostScript Level 1         Raw Queue         Text-Only         UBRL generator | Drivers<br>Generic PCL Color Lass | er LF Printer - | CUPS+Guten | orint v5.3.3 ( | en) |
|                                                                                                    |                                   | Voltar          | Cancelar   | Avançar        |     |

## 7. Clique em Avançar.

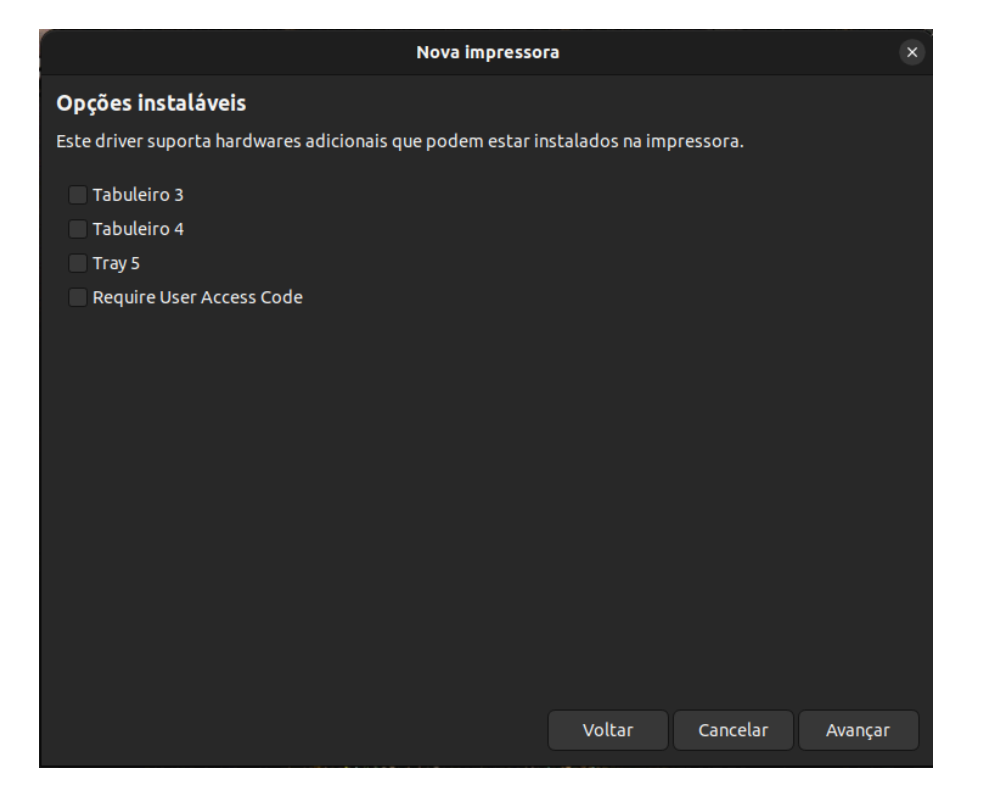

- 8. Nos campos abaixo preencha as informações de acordo com a impressora instalada.
  - Nome da Impressora = **DETIC-MONO** (Para impressora monocromática)
  - Descrição = **DETIC-MONO** (Para impressora monocromática)
  - Nome da Impressora = **DETIC-COLOR** (Para impressora colorida)
  - Descrição = **DETIC-COLOR** (Para impressora colorida)

Clique em **Aplicar**.

| Nova impressora                                                                          |          |          | ×       |
|------------------------------------------------------------------------------------------|----------|----------|---------|
| Descrever impressora                                                                     |          |          |         |
| Nome da impressora<br>Nome curto para essa impressora, como "laserjet"                   |          |          |         |
| DETIC-MONO                                                                               |          |          |         |
| Descrição (opcional)<br>Descrição legível, tal como, "HP LaserJet com dois sentidos (Dup | plexer)" |          |         |
| DETIC-MONO                                                                               |          |          |         |
| <b>Localização</b> (opcional)<br>Localização legível, tal como, "Laboratório 1"          |          |          |         |
|                                                                                          |          |          |         |
|                                                                                          |          |          |         |
|                                                                                          |          |          |         |
|                                                                                          |          |          |         |
|                                                                                          |          |          |         |
|                                                                                          |          |          |         |
|                                                                                          |          |          |         |
|                                                                                          |          |          |         |
|                                                                                          | Voltar   | Cancelar | Aplicar |

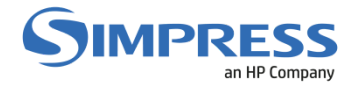

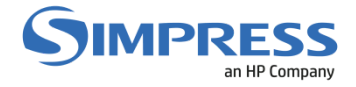

9. Clique em Cancelar ou Imprimir Página de Teste

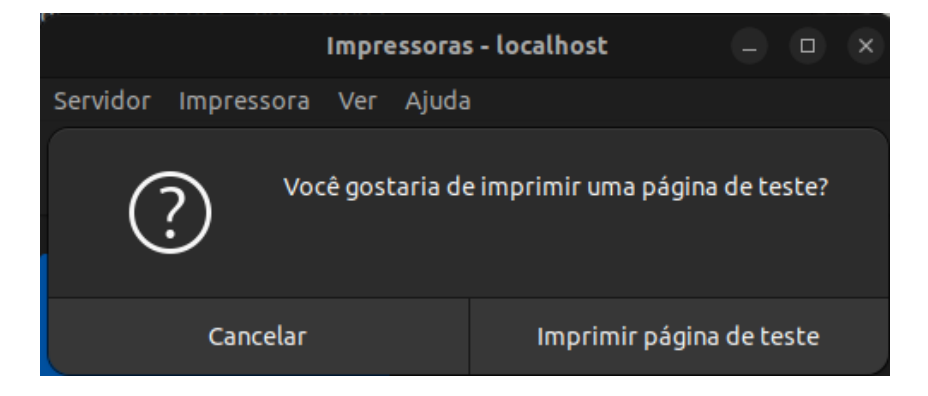

10. Instalação de Impressora **Finalizada**. Clique em **OK** nas telas Enviado e Propriedades da Impressora

| Impressoras - localhost 🛛 📮 🗖             |                            |                                  |                |         |  |  |
|-------------------------------------------|----------------------------|----------------------------------|----------------|---------|--|--|
| Servidor Impress                          | sora Ver Ajuda             |                                  |                |         |  |  |
| + Adicionar                               |                            |                                  |                |         |  |  |
| CUPS-F                                    | (i) Página de tes          | <b>Enviado</b><br>te enviada com | io trabalho 23 |         |  |  |
|                                           | o                          | к                                |                |         |  |  |
|                                           |                            |                                  |                |         |  |  |
| Conectado a local                         | host                       |                                  |                |         |  |  |
| Ргор                                      | riedades da impressora - ' | DETIC-MONO                       | " em localhos  | t ×     |  |  |
| Configurações                             | Configurações              |                                  |                |         |  |  |
| Politicas<br>Controle de acesso           | Descrição: DETIC-MONO      |                                  |                |         |  |  |
| Opções de instalaç<br>Opções da impress   | Localização:               |                                  |                |         |  |  |
| Opções de trabalho<br>Níveis de tinta/ton | URI do dispositivo:        | smb://prin                       | t-prod-01.cc   | Alterar |  |  |
|                                           | Fabricante e modelo:       | HP LaserJe                       | t Flow MFP     | Alterar |  |  |
|                                           | Estado da impressora:      | Ociosa                           |                |         |  |  |
|                                           | Testes e manutenção        |                                  |                |         |  |  |
|                                           | Im                         | primir página o                  | de teste       |         |  |  |
|                                           |                            | Aplicar                          | Cancelar       | ок      |  |  |

Para validar mande imprimir um arquivo PDF do seu computador.